# لامعألاا تامولعم ةحول ىلع ةزەجألا تاعومجم ةرادا نم Cisco

## فدەلا

متي .نيوكتلا ماهم مظعم ذيفنتل ةزهجألاا تاعومجم Cisco نم لامعألاا تامولعم ةحول مدختست دحاو ءارجإ يف اهنيوكت نكمي ىتح اعم ةددعتملا ةكبشلا ةزهجأ عيمجت.

ديدج نيوكت قيبطت دنع نكلو ،ةددعتم عاوناً نم ةزهجاً ىلع ةزهجاً ةعومجم لك يوتحت ناً نكمي يتلا ةعومجملا يف ةدوجوملا ةزهجالا ىلع طقف نيوكتلا قيبطت متي ،ةزهجاً ةعومجم ىلع تالوحمو ةيكلسال لوصو طاقن ىلع يوتحت يتلا ةزهجالا ةعومجم نا ىنعمب .ةزيملا هذه معدت لوصولا طاقن ىلع هقيبطت متي ،ديدج يكلسال SSID ىلع قبطم نيوكت اهب تاهجومو كلت يف ةيكلسلا تاهجوملا وأ تالوحملا ىلع سيلو ،ةيكلساللا تاهجوملاو قيكلساللا

ىلا ةزەجألاا عيمج يمتنت نأ بجي نكلو ،ةددعتم تاكبش نم ةزەجأ ةزەجألاا تاعومجم نمضتت دق ،ةكبش وأ ةسسؤمل ةيضارتفا ةعومجمك ةزەجألاا ةعومجم نييعت متي دق .قدحاو ةسسؤم ةزەجألا ةعومجم يف ةسسؤملا وأ ةكبشلا كلتل اثيدح اەفاشتكا مت ةزەجأ يأ عضو متيسو .قيضارتفالا

ةعومجم ةادأ وحميو ،لدعي ،قلخي نأ فيك تنأ يدبي نأ ةقيثو اذه فدهي.

## ةزهجألا تاعومجم ةرادإ

ةديدج ةزهجأ ةعومجم ءاشنإ

1 ةوطخلا

نم لامعألاا تامولعم ةحول ةرادإ مدختسم ةمجاو ىلإ لوخدلا ليجستب مق Cisco.

English -

## ılıılı cısco

## **Cisco Business Dashboard**

.**ةمئاقلا** رز قوف رقنا

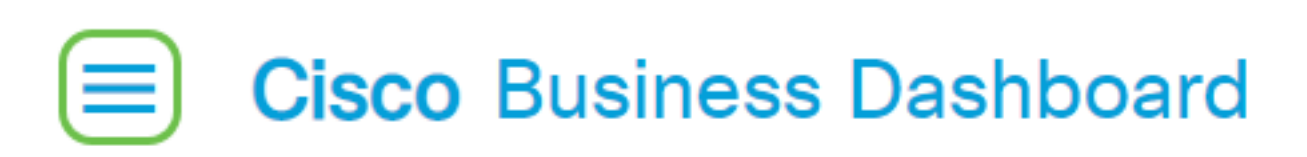

#### .**ةرادإ** رتخأ

| Cisco Business Dashboard      |                 |                       |      |  |  |  |
|-------------------------------|-----------------|-----------------------|------|--|--|--|
|                               |                 | Dashboard             |      |  |  |  |
|                               | ж.              | Network               |      |  |  |  |
|                               | 000             | Inventory             |      |  |  |  |
|                               | Port Management |                       |      |  |  |  |
|                               | £               | Network Configuration |      |  |  |  |
|                               | Ŧ               | Network Plug and Play | >    |  |  |  |
|                               | Q               | Event Log             |      |  |  |  |
|                               | ß               | Reports               | >    |  |  |  |
|                               | 2               | Administration        | >    |  |  |  |
|                               | <u>نې</u>       | System                | >    |  |  |  |
|                               | ළ               | cisco Loç             | gout |  |  |  |
| . <b>ةزەجألاا تاعومجم</b> رتخ |                 |                       |      |  |  |  |
|                               | 2               | Administration        |      |  |  |  |

Organizations

Device Groups

**Device Credentials** 

Users

Monitoring Defaults

#### 2 ةوطخلا

وأ ةديدج ةعومجم ءاشنإل **دئاز ةنوقياً** قوف رقنا ،لمعلا ءزج نم رسيألا يولعلا ءزجلا يف اهتفاضإ.

| • | 2 i <b>2</b>         |               |                                   |                | All Organizations 🔻 | Search by Name    |
|---|----------------------|---------------|-----------------------------------|----------------|---------------------|-------------------|
|   | Group Name           | Default Group | Description                       | Organization   |                     | # Network Devices |
| 0 | Main Office Group    | Yes           | Default group for the Main Office | Main Office    |                     | 23                |
| 0 | Branch Offices Group | Yes           | Default group for Branch Offices  | Branch Offices |                     | 5                 |

#### 3 ةوطخلا

ظفح ةقطقط .*فصول*او *ةعومجملا مسا*لخدا .ةلدسنملا ةمئاقلا نم ةحيحصلا ةسسؤملا ددح.

| Add new device group |                       |   |
|----------------------|-----------------------|---|
| Organization         | Branch Offices 🔹      |   |
| Group Name           | 2 Wireless Devices 🗸  |   |
| Description          | 3 Cisco HQ            | ~ |
|                      |                       | G |
|                      | 4 Save Cancel         |   |
| ديكأت ةلاسر رەظتس    | ەاندأ ةلاسرلل ةلثامم. |   |

## Cisco Business Dashboard

i Device group Wireless Devices created successfully

يمكنك أيضا إضافة أجهزة إلى مجموعة الأجهزة بالنقر فوق **أيقونة زائد** واستخدام مربع البحث لتحديد الأجهزة التي سيتم إضافتها إلى المجموعة. يمكنك إضافة أجهزة بشكل فردي أو عبر الشبكة. إذا كان الجهاز المحدد عضوا بالفعل في مجموعة مختلفة، فسيتم إزالته من تلك المجموعة. يمكن أن يكون كل جهاز عضوا في مجموعة واحدة فقط.

حاجنب ةزهجأ ةعومجم ءاشنإ نآلا بجي.

## ةزهجأ ةعومجم ليدعت

#### 1 ةوطخلا

رقنا مث اەليدعت ديرت يتلا ةعومجملل رايتخالا ةناخ ددح ،*قزهجألا ةعومجم* ةرادإ ةقطنم يف ر**يرحتلا ةنوقيأ** قوف.

| Device Groups |                      |               |                                   |                |  |  |
|---------------|----------------------|---------------|-----------------------------------|----------------|--|--|
|               |                      |               |                                   |                |  |  |
|               | * Group Name         | Default Group | Description                       | Organization   |  |  |
| 0             | Main Office Group    | Yes           | Default group for the Main Office | Main Office    |  |  |
| 0             | Branch Offices Group | Yes           | Default group for Branch Offices  | Branch Offices |  |  |
| 0             |                      |               |                                   | D 4 1          |  |  |

#### 2 ةوطخلا

ظ**فح** قوف رقنا ،تارييغت ءارجإب تمق اذإ .رمألا مزل اذإ فصولاو مسالا رييغتب مق.

Add new device group

| Organization | Branch Offices 👻   |
|--------------|--------------------|
| Group Name   | Wireless Devices 🗸 |
| Description  | Cisco HQ 🗸         |
|              | ©                  |
|              |                    |
|              | Save Cancel        |

حاجنب ةزهجأ ةعومجم ليدعتب تمق دقل.

### ةزهجأ ةعومجم فذح

رقنا ،ةعومجملا ىلا اقبسم ەتفاضا تمت زامج ةلازال .ةجاحلا بسح ةعومجملا نم ةزمجألا فذحا كلذ يف **Trashcan زمر** قوف رقنا .اەتلازا دارملا ةزمجألا ةعومجمب صاخلا رايتخالا رز قوف .ةسسؤملا وأ ةكبشلل *قيضارتفالا* ةعومجملا ىلإ زامجلا لقن متيس .فصلا

| Monitoring Profile | Devices |            |               |       |               |              |          |
|--------------------|---------|------------|---------------|-------|---------------|--------------|----------|
| + 😑                |         |            |               |       |               | Search by ke | ayword Q |
| Network            | Hostnan | ne         | Model         | MAC   | IP Address    | SN           | Action   |
| CBW                | APA453  | .0E1F.E488 | CBW140AC-B    | A4:   | 192.168.1.122 | FOC232771FB  | Û        |
| CBW                | AP6C41  | .0E22.009C | CBW240AC-B    | 6C:   | 192.168.1.111 | PSZ234819L2  | Ē        |
| CBW                | AP68CA  | .E46E.1558 | CBW142ACM-B-x | x 68: | 192.168.1.107 | null         | 8        |

لا يمكنك حذف مجموعة افتراضية. لا يمكنك حذف جهاز من المجموعة الافتراضية. لإزالة جهاز من المجموعة الافتراضية يجب إضافته إلى مجموعة جديدة.

ەاندأ ةلااسرلل ةلثامم ديكأت ةلااسر رەظتس.

## Cisco Business Dashboard

Successfully deleted device group Wireless Devices

حاجنب ةزهجأ ةعومجم فذحب نآلا تمق دق نوكت نأ بجي.

#### رارقلا

ا المحافظة المرادا عانثاً تقول الله الماد الما الماعة الما تاعومجم قرادا في الما فرعت الما فرعت

ةمجرتاا مذه لوح

تمجرت Cisco تايان تايانق تال نم قعومجم مادختساب دنتسمل اذه Cisco تمجرت ملاعل العامي عيمج يف نيم دختسمل لمعد يوتحم ميدقت لقيرشبل و امك ققيقد نوكت نل قيل قمجرت لضفاً نأ قظعالم يجرُي .قصاخل امهتغلب Cisco ياخت .فرتحم مجرتم اممدقي يتل القيفارت عال قمجرت اعم ل احل اوه يل إ أم اد عوجرل اب يصوُتو تامجرت الاذة ققد نع اهتي لوئسم Systems الما يا إ أم الا عنه يل الان الانتيام الال الانتيال الانت الما